1) From the San Bernardino Court website home page, select "Access Court Case Information".

| • O https://w | ww.sb-court.org                                        |                                                        | - E C Search_                                               | P- 0120                                                                                                    |
|---------------|--------------------------------------------------------|--------------------------------------------------------|-------------------------------------------------------------|----------------------------------------------------------------------------------------------------|
|               |                                                        |                                                        | D.                                                          | glish 中文 Español Tiếng Việt 한국이 씨, 씨                                                                                                    |
| 9             | SUPERIOR COURT OF CALIFORY<br>COUNTY OF SAN BERNARDING | NIA<br>- Self Holp - Locations - Divisions - 1         | Seens and Rules Careers Gen                                 | a a linformation = 🔥 ADA 🕑                                                                                                    |
|               |                                                        |                                                        |                                                             | 1                                                                                                    |
| SVG           | How                                                    | Do I ?                                                 | •                                                           |                                                                                                    |
| Most Po       | pular Pay My Traffic Ticket Access C                   | ourt Case Information Juror Portal File :              | Child Support Case                                          |                                                                                                    |
|               | Mission Statement: Our Court                           | exists to preserve and protect rights and to effect fa | ir resolutions of all disputes brought (                    | o the Court.                                                                                                    |
|               |                                                        |                                                        | A DEALERS                                                   | and and a state of the state of the state of |
| O Jury S      | cammers Asking for Personal or Payment Informu         | tion. Read More                                        | <b>1</b>                                                    |                                                                                                    |
|               | ☞ \$                                                   | <b></b> <u> <u> </u> <u> </u> <u> </u> </u>            | News & No<br>Feb 04, 2020<br>Notice of Fee Cha<br>Read More | tices                                                                                                    |
| Self          | f Help Pay Traffic Ticket                              | Jury Probate                                           | Notes Fee 01, 2000                                          |                                                                                                    |

2) Read the terms of service and click the "Accept" button at the bottom of the page.

| SUPERIOR COURT OF CALIFORNIA<br>COUNTY OF SAN BERNARDINO | Search                                                                                                    | ٩                                   |  |
|----------------------------------------------------------|----------------------------------------------------------------------------------------------------|-------------------------------------|--|
| 🆀 Online Services Jury Information - Self Help - L       | Locations - Divisions - Forms and Rules - Careers General Information - 🔥 ADA Scheduled H                                                                                                    | learings                            |  |
| Login                                                    |                                                                                                    |                                     |  |
| Fee Schedule                                             | confident all records, and information contained therein, converted to electronic format and available through the<br>hosted online access service are accurate and reliable. However, all records and other data provided by the Court t<br>online access service is provided "as is" with no warranties, express or implied, including but not limited to, implied<br>for fitness for a particular purpose. | Court's<br>hrough its<br>d warranty |  |
| Landlord/Tenant                                          | The Court assumes no liability or responsibility for technical inaccuracies or typographical errors in records, information, and<br>related graphics included in the Court's online access service.                                                                                                    |                                     |  |
| Local Forms                                              | The Court, furthermore, does not guarantee or warrant the correctness, completeness or utility for any general or specific<br>purpose of the records or other data available through access to its online access service. In no event shall the Court be liable<br>for any damages, of any nature whatsoever, arising from the use of this service.                                                           |                                     |  |
| Resolving Your Civil Harassment Case                     |                                                                                                    |                                     |  |
| Resolving Your Unlawful Detainer (Eviction) Case         | The Court does not represent or warrant that access to its online access service or any records or information contained therein<br>will be uninterrupted or that there will be no failures, errors or omissions or loss of transmitted information during the<br>conversion process or at any other time. In no event shall the Court be liable for the inability to access its online access service.       |                                     |  |
| Landlord/Tenant Assistance Program                       | Limited case data is available on cases filed prior to 1998. Please contact the appropriate Court District for access to<br>information on older cases.                                                                                                    |                                     |  |
| Unclaimed Funds                                          | This system is for the use of authorized users only. Individuals using this computer system without authority, or in<br>their authority, are subject to having all of their activities on this system monitored and recorded by system person                                                                                                    | excess of<br>nnel.                  |  |
| Make an Appointment for Landlord/Tenant Filings          | In the course of monitoring individuals improperly using this system, or in the course of system maintenance, the a<br>authorized users may also be monitored.                                                                                                    | ctivities of                        |  |
|                                                          | Anyone using this system expressly consents to such monitoring and is advised that if such monitoring reveals pos<br>evidence of criminal activity, system personnel may provide the evidence of such monitoring to law enforcement o                                                                                                    | sible<br>officials.                 |  |
|                                                          | System will be unavailable from Midnight to 3:00 AM for case updating.           Accept         Classic Portal                                                                                                    |                                     |  |

## 3) Click on "Log in/Register"

| Court Access Portal<br>Superior Court of California, County of San Bernardino                                                                                                    |                |  |  |
|----------------------------------------------------------------------------------------------------|----------------|--|--|
| 🟫 HOME 🔍 SEARCH 🛅 CALENDARS 🚔 CASE PAYMENT 🔝 FAQ/INSTRUCTIONAL VIDEOS                                                                                                    | LOGIN/REGISTER |  |  |
| WELCOME !                                                                                                    |                |  |  |
| The information provided on and obtained from this site does not constitute the official record of the Court.                                                                                                    |                |  |  |
| This real-time information is provided as a service to the general public. Any user of this information is hereby advised that it is being provided "as is." The information provided may be subject to errors or omissions. Visitors to this site agree that the Court is not liable for errors or omissions of any of the information provided. |                |  |  |
| At this time, only Civil case information as specified in CRC 2.503 is available to the public via the online portal.                                                                                                    |                |  |  |
| Click here for Case Search                                                                                                    |                |  |  |
| California Rules of Court: Rule 2.503. Public Access                                                                                                    |                |  |  |
| Traffic payments and document purchasing are unavailable during the hours of 12:00 AM to 3:00 AM for system maintenance.                                                                                                    |                |  |  |
| Website is best viewed using the latest version of Internet Explorer*, Microsoft Edge, Mozilla Firefox, or Google Chrome for the PC (running Windows 7 or 10).                                                                                                    |                |  |  |
|                                                                                                    |                |  |  |

## 4) Enter Credentials

| LOGIN                 |          |  |
|-----------------------|----------|--|
| \rm Email \ User Name | <b>\</b> |  |
| • Password            | ¢        |  |
| Register              | Log In   |  |
| Forgot password?      |          |  |

5) Once logged in, you will be presented with your user dashboard. From here you can search case numbers, Names, and businesses.

a. The system will automatically detect a case number, name, or business.

| PUBLIC REGISTERED DASHBOARD<br>WELCOME, REGISTERED    |                                                                                                    |                                                                   |                                                                      |
|-------------------------------------------------------|----------------------------------------------------------------------------------------------------|-------------------------------------------------------------------|----------------------------------------------------------------------|
|                                                       | CH (SEARCH CREDITS - 8)                                                                            | _                                                                 |                                                                      |
| Case Number Search                                    | ON NAME / BUSINESS NAME                                                                            |                                                                   | Use * for wildcard searches (example: Mike Smit*)                    |
| FAVORITES<br>Keep a list of starred<br>favorites      | ATTORNEY<br>ACCESS<br>Attorneys can request access to view<br>extended details on associated cases | ADVANCED Q<br>EARCH<br>earch by Party, Filing Date, Status,<br>fc | CALENDAR SEARCH Search for calendars by department and date          |
| MY DOCUMENTS<br>View saved and purchased<br>documents | DOCUMENT CART Purchase documents saved to your                                                     | SEARCH CREDITS                                                    | SEARCH HISTORY<br>View search credit<br>purchases and search history |

Numbers and letters will auto select "Case Number Search".

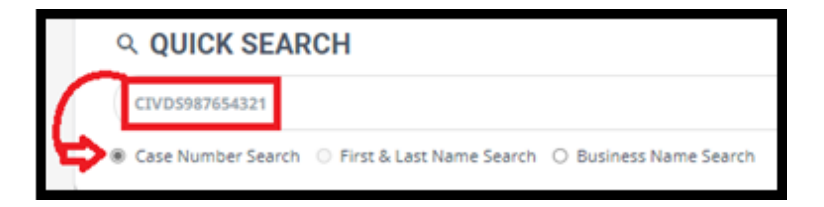

Two words will auto select "First & Last Name Search".

| C | QUICK SEAR         | СН                       |                        |
|---|--------------------|--------------------------|------------------------|
| ( | JOHN DOE           | $\mathbf{\lambda}$       |                        |
| 0 | Case Number Search | First & Last Name Search | O Business Name Search |

More than two words will auto select "Business Name Search".

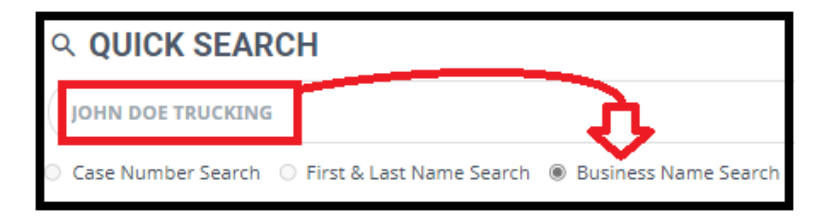

If needed, "Business Name Search" can be manually selected.

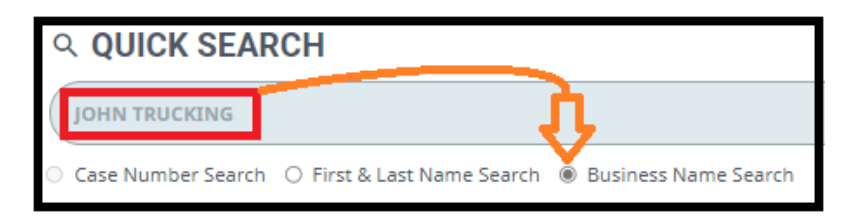